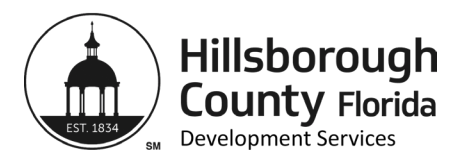

## **PGM Store Tutorial**

- 1. Turn off your browser pop-up blocker (if enabled).
- 2. Find the Folio number for the property by going to <u>https://maps.hillsboroughcounty.org</u> and entering the address. (Note: Additional information can be found in the search result that may answer your questions.)
- 3. Go to the PGM Store: https://pgm.hillsboroughcounty.org/optix-web-8/#logon.
- 4. Enter username and password: public (all lowercase). Leave the server as optix.
- 5. Click Login.

| <b>O</b> r | <b>Optix Web Workstation, v. 8.1.2.7</b><br>a rich internet client for Optix<br>Please log in. |
|------------|------------------------------------------------------------------------------------------------|
| User Name: | public                                                                                         |
| Password:  | public                                                                                         |
| Server:    | optix                                                                                          |

6. Once you are logged in, double click on Document Repository near the top left corner. For items approved prior to 2005, please choose Archive Data. (Note: If records of an application from 2004 are not found in Archive Data, check the Document Repository.) If you are using the PGM Store to find Site or Subdivision records, select Plan Submittal View and use the project number (including PI in front).

| File     | Workflow Help Refresh Server Catalog | .ogoff |
|----------|--------------------------------------|--------|
| Optio    | server Catalog                       |        |
| Add      | Query                                |        |
| ~ [      | Database Screens                     |        |
|          | CARChive Data                        |        |
|          | Document Repository                  |        |
|          | LD - Wellhead Resource Permits       |        |
| <u> </u> | SS - As-built Review View            |        |
|          | SS - Plan Submittal View             |        |
|          | Sign Permitting                      |        |
|          | Zoning - Hearing Agendas             |        |
|          | Zoning - Master Hearing Agendas      |        |
| ▶ 🖸      | Optix Folders                        |        |

7. Enter the tracking number (application number, permit number) in the box that reads Tracking. Or, you can search by Folio by entering the Folio number into the Folio ID box. Click Query.

| Query Clear   Document Repository     Search All Documentation     Document     Information   Tracking   #:   Folio ID:   Permit Type:     Max Hits: 20 •     Max Hits: 20 • | Socument Repository                                        |                                         |                |
|----------------------------------------------------------------------------------------------------|------------------------------------------------------------|-----------------------------------------|----------------|
| Search All Documentation     Document   Information   Tracking   #:   Folio ID:   Permit Type:                                                                               | Query Clear<br>Document Repository                         | $\land$                                 | Max Hits: 20 V |
| Information<br>Tracking App/Permit/Tracking<br>#:<br>Folio ID:<br>Permit Type:                                                                                               | Hillsborough County<br>Horita                              | Search All Docume                       | entation       |
|                                                                                                    | Information<br>Tracking<br>#:<br>Folio ID:<br>Permit Type: | App/Permit/Tra<br><sup>#</sup> lianner: | acking         |

8. A blue bar will pop up with the application number, Folio ID, permit type, and current status. Double click on the blue bar to access the folders.

| File Workflo      | w Help         | Sho                   | w Server Catalog              | Logoff          |                |               |         |          |       |            |             |       |
|-------------------|----------------|-----------------------|-------------------------------|-----------------|----------------|---------------|---------|----------|-------|------------|-------------|-------|
| Hit List for:     | Docume         | ent Repository        |                               |                 |                |               |         |          |       |            |             |       |
| Open Copy         | Dele           | te Revisions          | Export Proc In                | fo              |                |               |         |          |       |            |             |       |
| Applicatio        | on Numb        | er Associated F       | olio ID Permit Ty             | ре              | Current Status | Permit Number | Section | Township | Range | First Name | Middle Name | e Las |
| 🕽 17-0977         |                | 77192.5492            | ZONING                        | HEARING PROCESS |                | 17-0977       | 30      | 30       | 20    |            |             |       |
| () 17-0977        |                |                       |                               |                 |                |               |         |          |       |            |             |       |
| 🕸 Document        | t Reposi       | tory                  |                               |                 |                |               |         |          |       |            |             |       |
| Re-Query          | Update         | Revert Proc           | Info <>                       |                 |                |               | ×       |          |       |            |             |       |
| Document F        | Reposito       | ry                    |                               |                 |                |               |         |          |       |            |             |       |
| Hillsborough      | County<br>a    | Sear                  | ch All Do                     | ocumentati      | on             |               |         |          |       |            |             |       |
| Docume            | ent            |                       |                               |                 |                |               |         |          |       |            |             |       |
| Track<br>#:<br>Fo | ing<br>lio ID: | 17-0977<br>77192.5492 | App/Pe<br><sup>#</sup> ianner | rmit/Tracking   | 17-0977        |               |         |          |       |            |             |       |
| Permit            | Type:          | ZONING HEAR           | ING PROCESS                   |                 |                | _             |         |          |       |            |             |       |
|                   |                |                       |                               | 0 / T / D       |                |               |         |          |       |            |             |       |

9. Double click on each folder/document to access.

| File Workflow Help         | Show S | Server Catalog Logoff    |         |                      |             |
|----------------------------|--------|--------------------------|---------|----------------------|-------------|
|                            |        |                          |         |                      |             |
| 💱 17-0977 ⊡ \$\$ マ         |        |                          |         |                      |             |
| Open Revisions Delete Copy |        |                          |         |                      |             |
| Name                       | Label  | Date Modified            | Size    | Owner                | Kind        |
| Correspondance             | None   |                          | 0 Bytes | Cindy-Jean Le Blanc  | Optix Folde |
| Potentially Exempt Records | None   |                          | 0 Bytes | Cindy-Jean Le Blanc  | Optix Folde |
| 🖏 Site Plans and Maps      | None   | Jun 16, 2017 2:13:14 PM  | 0 Bytes | Cindy-Jean Le Blanc  | Optix Folde |
| V Application              | None   | Jun 22, 2017 10:48:17 AM | 0 Bytes | Cindy-Jean Le Blanc  | Optix Folde |
| V Application 🖻 🏶 🗢        |        |                          |         |                      |             |
| Open Revisions Delete Copy |        |                          |         |                      |             |
| Name                       | Label  | Date Modified            | Size    | Owner                | Kind        |
| 17-0977 Application        | None   | Jun 9, 2017 4:44:27 PM   | 8351.8K | B Cindy-Jean Le Blai | nc PDF file |
| 17-0977 Deeds              | None   | Jun 9, 2017 4:44:31 PM   | 4989.5K | B Cindy-Jean Le Blai | nc PDF file |
| 17-0977 FT Auth            | None   | Jun 9, 2017 4:44:35 PM   | 46.5KB  | Cindy-Jean Le Blai   | nc PDF file |